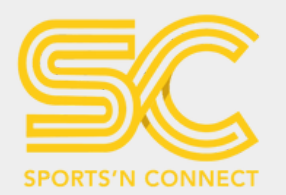

# D'INSCRIPTION **TRIATHLON DE PORTICCIO**

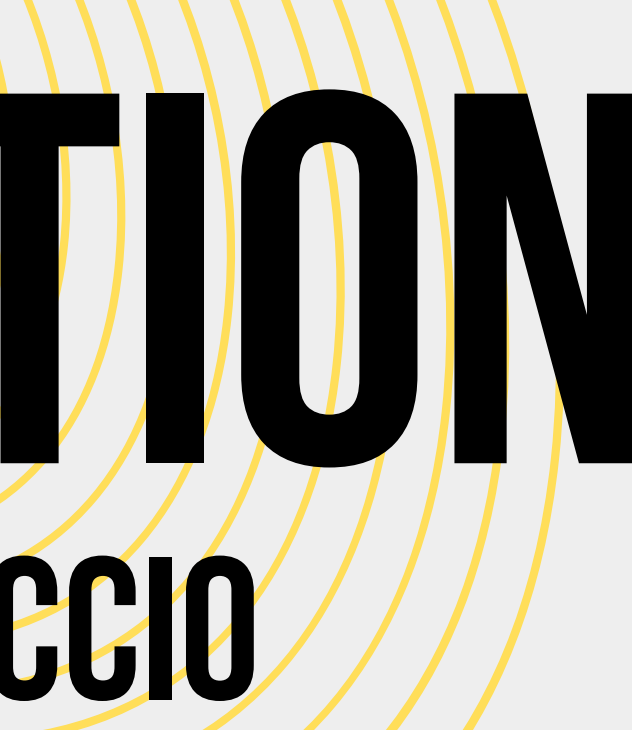

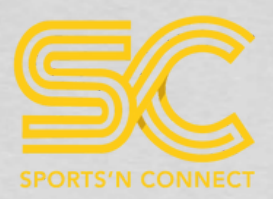

# CLIQUEZ SUR "S'INSCRIRE EN LIGNE"

#### **TRIATHLON L DE PORTICCIO**

11-05-2024
 Porticcio, Grosseto-Prugna, France, Corse-du-sud

S'inscrire en ligne

INFORMATIONS

ETABLISSEMENTS

SE LOGER

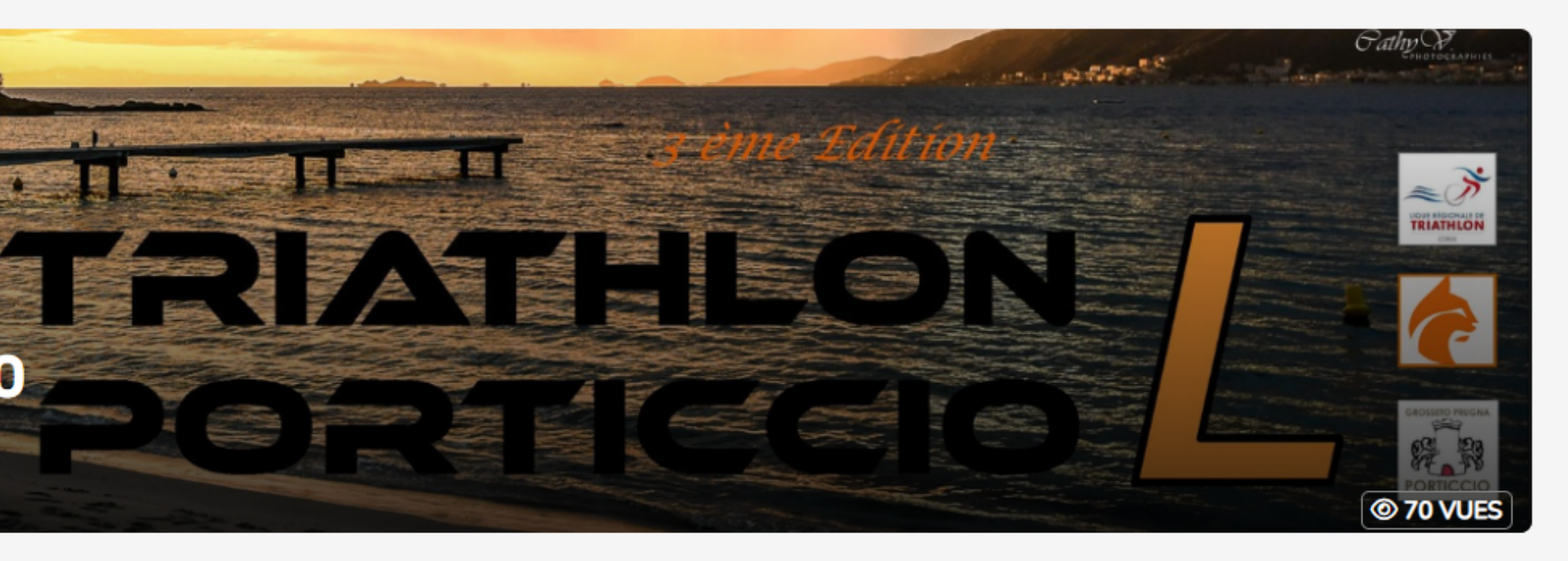

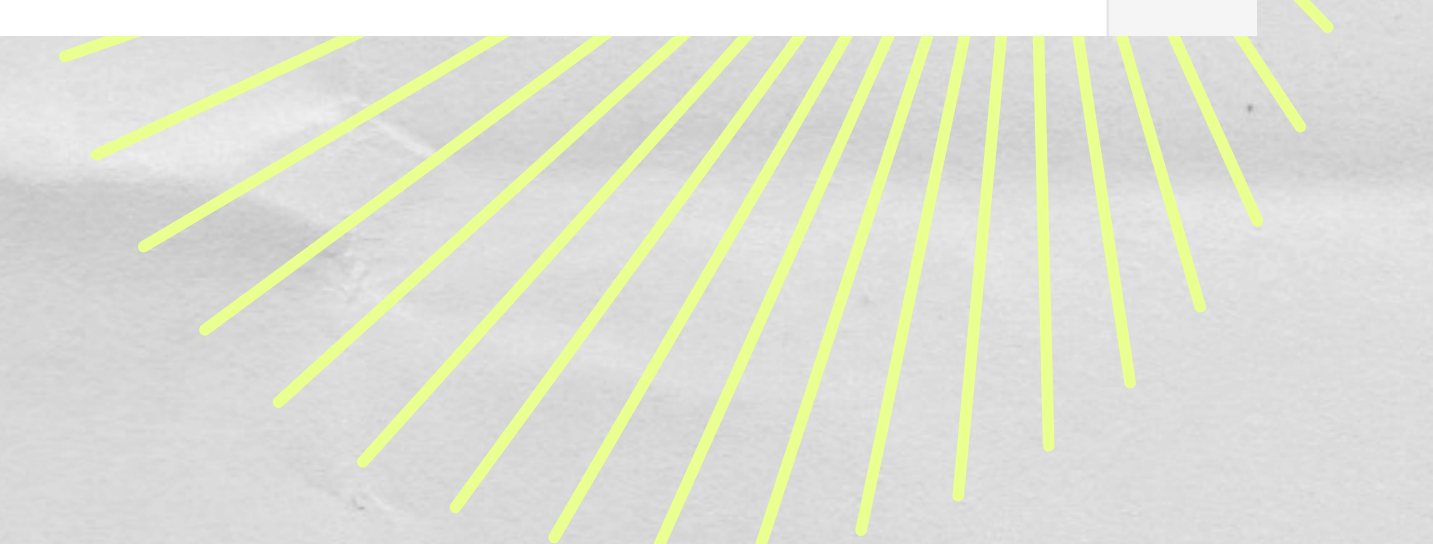

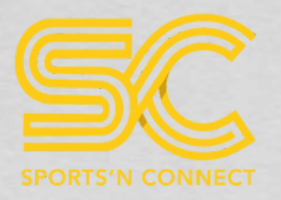

## CHOISSISEZ VOTRE FORMAT DE COURSE

#### **EPREUVE L - SOLO**

Fermeture des inscriptions le mercredi 8 mai 2024

#### **EPREUVE L - RELAIS**

#### Fermeture des inscriptions le mercredi 8 mai 2024

Pour compléter l'inscription pour un relais, veuillez remplir le formulaire ci-dessous. Une fois rempli, vous serez redirigé vers une page récapitulative de votre inscription. Pour finaliser le processus, veuillez compléter les informations de chaque participant en cliquant sur **"à compléter"**. Cela vous dirigera vers le formulaire correspondant au second membre de votre équipe.

#### Tarif de base : 4500 €

Je m'inscris

NOMBRE D'INSCRITS : 0/1000

#### Tarif de base : 4500 €

J'inscris mon équipe

NOMBRE D'ÉQUIPES : 2

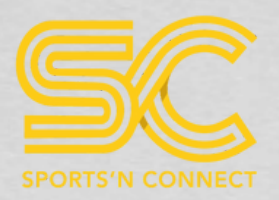

# JE COMPLÈTE LE FORMULAIRE

#### **INFORMATIONS**

L'option "Assurance Annulation" ne doit être sélectionnée qu'une seule fois par les équipes. Veuillez ne pas choisir cette option pour chaque membre de l'équipe.

**INSCRIPTION - EPREUVE L - RELAIS - EQUIPE** 

Nom de l'équipe \*

**▲** REVENIR AUX INSCRIPTIONS

#### J'INSCRIS LE NOM DE L'ÉQUIPE Et je clique sur "Ajouter au panier"

#### JE SAISIE LES INFORMATIONS Demandées

**INSCRIPTION - EPREUVE L - RELAIS** 

Gens Steven Homme stevengens@h 13800 Istres FRANCE BOUCHES-DU

Nom \*

Prénom<sup>3</sup>

Sexe

Ville <sup>2</sup>

Pays

Adresse e-mail

Code postal<sup>3</sup>

Sélectionnez un département \*

Je choisis ma discipline : \*

AJOUTER AU PANIER

|              | ~ |
|--------------|---|
|              |   |
|              |   |
| 2)hotmail.fr |   |
|              |   |
|              |   |
|              |   |
|              |   |
|              |   |
|              |   |
|              | ~ |
|              |   |
|              |   |
| DU-RHÔNE     | ~ |
|              |   |
|              | ~ |
|              | Ŷ |

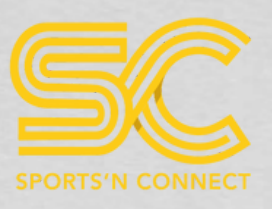

## J'INSÈRE MA LICENCE.

#### \*SI VOUS N'ÊTES PAS EN POSSESION DE VOTRE LICENCE AU MOMENT DE L'INSCRIPTION VOUS POURREZ VENIR LA COMPLÉTER ULTÉRIEUREMENT DANS VOTRE PROFIL

N° de licence (uniquement à remplir si vous êtes licencié)

Envoye

#### **OPTIONS SUPPLÉMENTAIRES**

Assurance annulation (Veuillez ne pas choisir cette option pour chaque membre de l'équipe. A prendre une bis par équipe et une fois pour le solo) - 12,00 € (3)

RÈGLEMENT

J'accepte le règlement \* Cliquer ici pour consulter le règlement ()

Je m'engage à présenter une licence à jour, ou à défaut, un certificat médical de non contre-indication à la pratique du triathlon en compétition.\* 3

### L'ASSURANCE ANNULATION

SI VOUS SOUHAITEZ SOUSCRIRE À L'ASSURANCE POUR VOTRE ÉQUIPE, IL EST CRUCIAL DE SÉLECTIONNER "OUI" DANS CE CHAMP SPÉCIFIQUE. CETTE Option sera présentée dans le formulaire des membres de L'équipe. Il est donc essentiel de ne pas la choisir à nouveau par La suite.

#### L'OPTION EST BIEN VALABLE POUR L'ÉQUIPE COMPLÈTE !!!

## JE FINALISE MON FORMULAIRE EN AJOUTER AU PANIE

| r ma licence ou certificat médical valide à la date de l'évenement. |      |                            |          |  |
|---------------------------------------------------------------------|------|----------------------------|----------|--|
| 0 ~                                                                 |      |                            |          |  |
| non                                                                 | • Ch | ✓<br>✓<br>attez avec nous, | nous som |  |
| N CLIQUANT SUR                                                      |      | •                          |          |  |

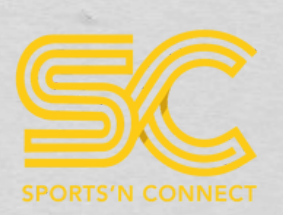

## **VOTRE PANIER**

| Votre panier                                                                                                    |                                          |
|----------------------------------------------------------------------------------------------------|------------------------------------------|
| Événement : TRIATHLON L DE PORTICCIO                                                                                    |                                          |
| Équipe : Le nom de mon équipe         Épreuve : EPREUVE L - RELAIS    STEVEN GENS <b>É</b> A compléter                  | 4 500,00 €<br><b>X</b>                   |
| Vous devez ajouter entre 3 et 3 personnes dans l'équipe.<br>Vous ne pourrez pas ajouter de participants après paiement. |                                          |
| Frais d'inscription         TOTAL         dont TVA                                                                      | 405,00 €<br><b>4 905,00 €</b><br>67,50 € |

En cliquant sur "Valider et payer ma commande", vous finalisez votre commande et acceptez de payer pour les inscriptions et articles sélectionnés et de respecter les <u>conditions</u> <u>générales de vente de Sports'N Connect</u>.

+ AJOUTER UNE INSCRIPTION

VALIDER ET PAYER MA COMMANDE ►

## POUR CELA, IL VOUS SUFFIT DE CLIQUER SUR "A COMPLÉTER" SUR QUI VOUS Redirigera vers un formulaire d'inscription

## AFIN DE VALIDER VOTRE COMMANDE VOUS DEVEZ COMPLÉTER VOS ÉQUPERS

## INSCRIPTION ÉQUIPIER JE COMPLÈTE LES INFORMATIONS DE MON ÉQUIPIER

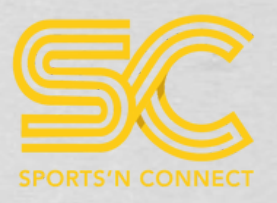

| INSCRIPTION - EPREUVE L - RELAIS |                             | JF            |
|----------------------------------|-----------------------------|---------------|
| Nom *                            |                             |               |
| Prénom *                         |                             |               |
| Sexe *                           | ~                           |               |
| Adresse e-mail *                 |                             |               |
| Code postal *                    |                             |               |
| Ville*                           |                             |               |
| Pays                             | FRANCE                      | <b>I'INCÈ</b> |
| Sélectionnez un département *    | Choisissez un département 🗸 | JINJE         |
| Je choisis ma discipline : *     | ~                           |               |

## **L'OPTION ANNULATION**

SI J'AI SOUSCRIT À L'ASSURANCE LORS DU Premer formulaire, je ne dois pas en ajouter sur ce formulaire-ci.

OPTIONS SUPPLÉMENTAIRES

Assurance annulation (Veuillez ne pas chois option pour chaque membre de l'équipe. A pren fois par équipe et une fois pour le solo) - 12,

N° de licence (uniquement à remplir si vous êt

RÈGLEMENT

J'accepte le règle Cliquer ici pour consulter le règle

Je m'engage à présenter une licence à jour, ou à un certificat médical de non contre-indica pratique du triathlon en compétii

| EL                                   | A LICENCE DE MON EO                                                                          | UIPIER                      |  |
|--------------------------------------|----------------------------------------------------------------------------------------------|-----------------------------|--|
| es licencié)                         |                                                                                              |                             |  |
| Envoyer                              | ma licence ou certificat médical valide à la date de l'évenement  Ajoutez votre justificatif |                             |  |
| oisir cette<br>endre une<br>2,00 € € | 0 ~                                                                                          |                             |  |
|                                      |                                                                                              |                             |  |
| llement *<br>glement ()              | non                                                                                          | ~                           |  |
| à défaut,<br>ation à la<br>ition.* 🚯 | non                                                                                          | Chattez avec nous, nous som |  |

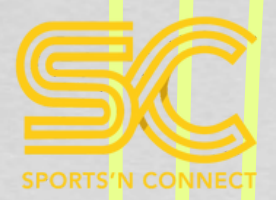

# **VOTRE PANIER EST FINALISE**.

#### Evénement : TRIATHLON L DE PORTICCIO

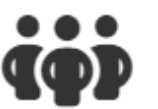

Équipe : Le nom de mon équipe Épreuve : EPREUVE L - RELAIS

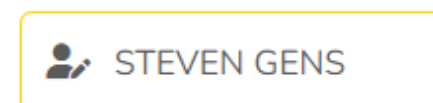

🏖 MARTIN MARTIN

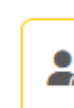

Assurance annulation (Veuillez ne pas choisir cette option pour chaque membre de l'équipe. A prendre une fois MARTIN MARTIN

Frais d'inscription

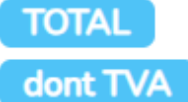

En cliquant sur "Valider et payer ma commande", vous finalisez votre commande et acceptez de payer pour les inscriptions et articles sélectionnés et de respecter les conditions générales de vente de Sports'N Connect.

+ AJOUTER UNE INSCRIPTION

## TOUTES LES INFORMATIONS OBLIGATOIRES ONT ÉTÉ REMPLIES. JE PEUX DONC Procéder au paiement de ma commande.

| BERNARD ALAIN                            | 4 500,00 €<br><b>X</b> |
|------------------------------------------|------------------------|
| s par équipe et une fois pour le solo) - | 12,00€<br><b>X</b>     |
|                                          | 406,08€                |
|                                          | 4 918,08 €             |
|                                          | 69,68€                 |
|                                          |                        |

VALIDER ET PAYER MA COMMANDE

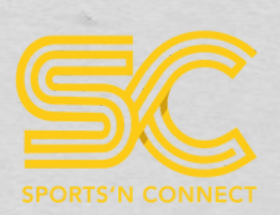

## **VOUS RETROUVEREZ VOTRE INSCRIPTION DANS** "Mon Profil" - "Mes inscriptions"

| TEST Steven           |                          |                         |
|-----------------------|--------------------------|-------------------------|
| Inscription n°190552  |                          |                         |
| GENS STEVEN           | Envoyer mon certificat   | En attente de reception |
| Stevengens@hotmail.fr | O Voir ma commande       | Paiement validé         |
| in Fauipe · TEST      | Uoir ma facture          |                         |
|                       | Set Voir mon inscription |                         |
| 👑 05-01-1989 (36 ans) | Modifier mon inscription |                         |
| EPREUVE L - RELAIS    | Ajouter des options      |                         |

### VOUS POUVEZ AJOUTER VOTRE LICENCE EN SÉLECTIONNANT "ENVOYER MON CERTIFICAT", ET Également inclure des options telles que l'assurance annulation si vous l'avez Oubliée.

UNE FOIS VOTRE LICENCE VALIDÉE, VOTRE INSCRIPTION SERA MARQUÉE EN VERT.

#### DANS VOTRE PROFIL, 3 INSCRIPTIONS SERONT SOUS CE FORMAT

### CHAQUE INSCRIPTION Correspondra à un membre Individuel de l'équipe.